# 淘汰置换优惠方案上传操作手册

2021年12月

## 目录

| <i></i> , | 注册          | .1 |
|-----------|-------------|----|
| <u> </u>  | 登录          | .1 |
| 1.        | 信息修改        | 2  |
| 2.        | 密码修改        | 3  |
| 3.        | 退出          | .4 |
| 三,        | 电动车淘汰置换优惠方案 | 5  |
| 1.        | 生产企业优惠方案    | 5  |

## 一、 注册

打 开 浏 览 器 , 在 地 址 栏 输 入 系 统 网 址 (http://www.pzcode.cn/Login.aspx),进入登录页面。点击立即 注册按钮,录入相关信息后点击注册即可。

注: 生产企业若已注册, 无需再次注册, 直接登录即可。

|                            | <image/>                   |
|----------------------------|----------------------------|
| 统 <u>社会信用</u> 代码:<br>(用户名) | 请输入统一社会信用代码作为系统登录的用户名      |
| 企业名称:                      | 可通过统一社会信用代码自动获取            |
| 行政区划:                      | 浙江省 💙 请选择 💙 请选择 💙          |
| 联系人:                       | 请输入联系人                     |
| 手机号:                       | 请输入手机号                     |
| 密码:                        | 使用字母、数字、符号两种及以上的组合,8-12个字符 |
| 确认密码:                      | 再次输入密码两次输入密码需一致            |
| 企业自我声明                     | 选择文件 未选择任何文件               |
|                            | 上传企业自我声明 <b>极极下载</b> 注册    |
|                            |                            |
|                            | 技术支持:浙江省方大标准信息有限公司         |

浙品码信息管理系统

## 二、 登录

打开浏览器,在地址栏输入系统网址

(http://www.pzcode.cn/Login.aspx),进入登录页面。输入用户 名和密码,点击登录即可。

#### 浙品码信息管理系统

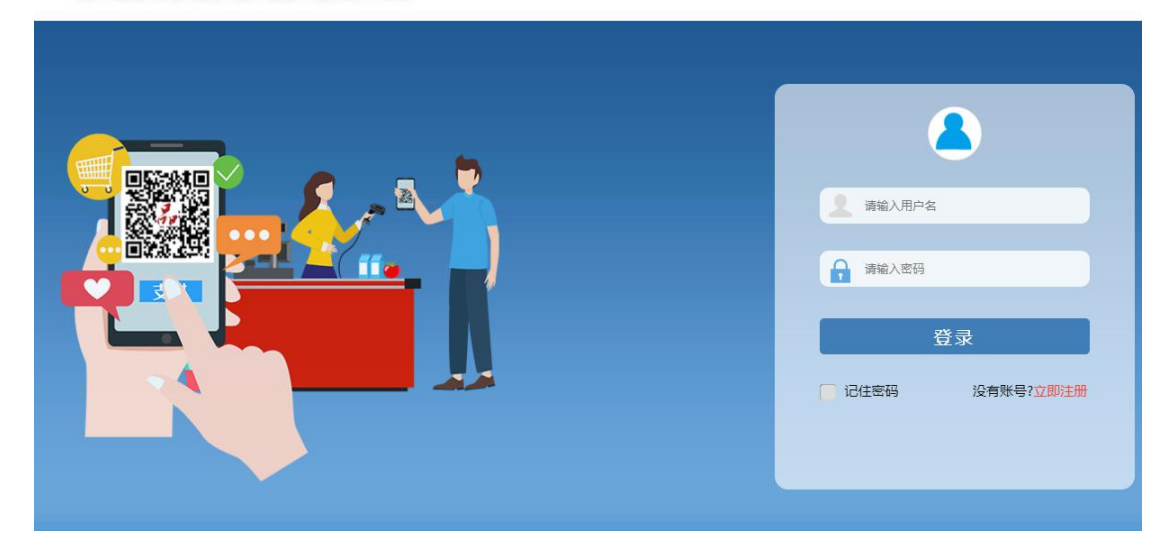

### 1. 信息修改

账号登录后,点击右上角的账号->企业信息,修改相应的信息, 下载承诺书模板盖章后扫描上传后点击保存按钮即可。

提醒: 若联系人和联系手机有变动,请及时登录系统进行修改。

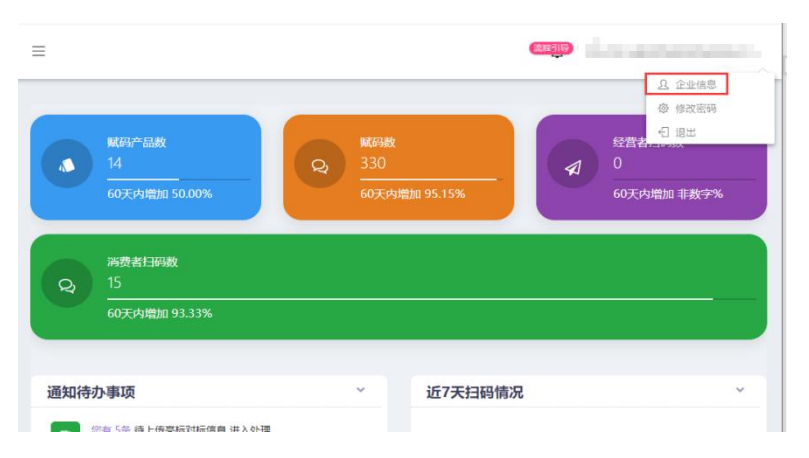

| 编辑企业基础信    | 恴                  |      |         |       |   |      |  |  |
|------------|--------------------|------|---------|-------|---|------|--|--|
| 统一社会信用代码*  | 9 1                |      |         |       |   |      |  |  |
| 企业名称*      | 浙江                 |      |         |       |   |      |  |  |
| 法人姓名       |                    | 联系人* | 100 - C | 联系手机* | 1 |      |  |  |
| 联系电话*      |                    | 邮箱   |         | 邮政编码  |   |      |  |  |
| 行政区划*      | 浙江省                | 杭州市  | 拱墅区     |       |   |      |  |  |
| 企业地址*      |                    |      |         |       |   | k    |  |  |
| 生产地址*      |                    |      |         |       |   |      |  |  |
| 企业简介       |                    |      |         |       |   |      |  |  |
| 附件 请上传必要材料 | + (请上传图片; 图片请小于5M] | i.   |         |       |   |      |  |  |
| 质量服务承诺(仅针) | 对电动自行车和电池 模板       | 下载   |         |       |   | 选择文件 |  |  |

## 2. 密码修改

账号登录后,点击右上角的账号->修改密码,输入旧密码、新密码、确认新密码后,点击保存按钮即可修改密码。

|                                | 戰爭政<br>戰爭政<br>60天內增加 95.15% | 经营者日報数     0     60天内増加 非数字% |    |
|--------------------------------|-----------------------------|------------------------------|----|
| 通知待办事项<br>②約 5条 待上传完标对标准意 进入处理 | ~                           | 近7天扫码情况                      |    |
| 修改密码                           |                             |                              |    |
| 旧密码                            |                             |                              |    |
| 新密码                            |                             |                              |    |
| 确认新密码                          |                             |                              |    |
|                                |                             |                              | 保存 |

3. 退出

点击右上角的账号->退出,即可退出系统。

| 流程目导 | <u>り</u> 欢迎 | 1             |  |
|------|-------------|---------------|--|
|      | -           | <u>A</u> 企业信息 |  |
|      |             | 修改密码          |  |
|      |             | € 退出          |  |
|      |             |               |  |

## 三、 电动车淘汰置换优惠方案

#### 1. 生产企业优惠方案

点击电动车淘汰置换优惠方案->生产企业优惠方案,进入生产企 业优惠方案列表,点击添加按钮可进入优惠方案添加页面。

| 📣 首页          |             |        |      |      |    |      |  |
|---------------|-------------|--------|------|------|----|------|--|
|               | 电动自行车(置换)管理 | Ł      |      |      |    |      |  |
| 器 电动自行车赋码管理 > |             |        |      |      |    |      |  |
| 电动自行车信息管理     | 生产企业名称      |        | 产品型号 |      |    |      |  |
| 浙品码 (车) 管理    | 提交日期        |        | -    |      |    |      |  |
| 电动自行车附件管理     |             |        | _    |      |    |      |  |
| 认监委核验不通过      |             |        |      | 查询   |    |      |  |
| 3C证书变更记录      | 添加          |        |      |      |    |      |  |
| 生产企业优惠方案      |             |        |      |      |    |      |  |
|               |             | 生产企业名称 |      | 产品型号 | 状态 | 提交日期 |  |

输入相关信息后勾选区域优惠价格,点击为指定地区设置价格, 勾选市县后输入对勾选的地区的优惠价格。若不同地区的该套餐的优 惠内容不一致,可继续点击未指定地区设置价格按钮并添加新的套餐 信息。

| 区域代南区楼                |           | 信息   | ,                                                                                                    |
|-----------------------|-----------|------|----------------------------------------------------------------------------------------------------|
| ES2400/Condex1//11    |           | 城市   | 区域                                                                                                    |
|                       | 地区        | ☑杭州市 | 20上城区 20下城区 2011年区 20拱壁区 20西湖区 20演江区 20第山区 20余杭区 20湖庐县 20淳安县 20经济开发区 20大江东产业集聚区 2022途市、2012年 2012年 2012年 2012年 |
|                       |           | ☑宁波市 | ◎時間区 ◎江东区 ◎江北区 ◎北伦区 ◎鎮海区 ◎鄞州区 ◎象山县 ◎ 字海县 ◎高新区 ◎余柳市 ◎慈溪市 ◎臺化区 ◎抗州湾新区 ◎大樹开发区 ◎保税区 ◎东総湖区                          |
|                       | (VI) HARA | ☑温州市 | ◎鹿城区 ②応海区 ②阪海区 ◎经济开发区 ③洞头县 ③永嘉县 ◎平阳县 ◎苍南县 ◎文成县 ◎栗顺县 ◎浦安市 ◎乐清市 ◎原江<br>□产业集聚区                                    |
| :                     |           | □嘉兴市 | □经济开发区 □南湖区 □秀洲区 □嘉善县 □海盐县 □海宁市 □平湖市 □桐乡市 □港区                                                                  |
| E图片                   |           | □湖州市 | □吴兴区 □南浔区 □经济开发区 □憲清县 □长兴县 □安吉县                                                                                |
|                       | _         | □绍兴市 | □越城区 □柯桥区 □新昌县 □袍江新区 □滨海区 □诸暨市 □上桌区 □嵊州市 □滨海新城                                                                 |
| E <mark>置换信息申请</mark> | 表(信息填算    | □金华市 | □婺城区 □金东区 □经济开发区 □武义县 □浦江县 □磐安县 □兰溪市 □义乌市 □东阳市 □永康市                                                            |
| 金汇大厦6楼电               | 动自行车专班    | □衢州市 | □柯城区 □衢I区 □常山县 □开化县 □龙游县 □江山市 □经济开发区                                                                           |
|                       |           | 〇舟山市 | □走海区 □普陀区 □海集区 □新城塘区 □金塘塘区 □六横塘区 □普陀山塘区 □洋山塘区 □岱山县 □嵊泗县                                                        |
|                       |           | □台州市 | □椒江区 □黄岩区 □路桥区 □玉环市 □三门县 □天台县 □仙居县 □经济开发区 □温岭市 □临海市 □集聚区                                                       |

| 区域优惠价格* | ☑浙江省 |
|---------|------|
|         |      |

| (元) | 格(元) | 地区                  |
|-----|------|---------------------|
| 00  | 1200 | □杭州市,宁波市,温州市 编辑     |
|     | 1200 | ンががった。テレスの、二のパロの 病相 |

#

信息输入后点击保存按钮,信息保存后点击下载申请表按钮,申 请表盖章后将扫描件上传到系统后点击提交按钮即可。(盖章后的原 件需快递至浙江省市场监督管理局)

| 生产企业名称*      | · 珊瑚入生产厂家名称                                                                                 |            |
|--------------|---------------------------------------------------------------------------------------------|------------|
| 联系人*         | 谱输入联系人                                                                                      |            |
| 联系人手机号码*     | 帝输入联系人手机号码                                                                                  |            |
| 品牌*          | · 清输入车辆品牌                                                                                   |            |
| 产品型号*        | 清输入产品型号                                                                                     |            |
| 产品简介*        |                                                                                             |            |
|              |                                                                                             |            |
| 原价 (元) *     | 清输入原价                                                                                       |            |
| 区域优惠价格*      | O#11                                                                                        |            |
| 附件           |                                                                                             |            |
| 电动车图片        |                                                                                             |            |
|              |                                                                                             | #          |
| 电动车置换信息申请表   | (信息填写保存后,在列表的操作列点击下载申请表按钮下载申请表,盖罩后请将扫描件上传至系统,并将盖罩后的原件快递至浙江省市场监督管理局(地址:浙江省杭州市西<br>2015年末期 第4 | 湖区莫干山路     |
| 11号玉汇入厦0份电动日 | 17年マガ1 秋赤人: 大工学 秋赤/135: 1/020030005) )<br>  18220                                           | <b> </b> # |
| 5            | 下廠申請書 保存 提交                                                                                 |            |